# ELCH – Online stand construction checking of Hamburg-Messe

Step by step - manual

# 1.

Please subscribe at our address <u>ELCH</u> in the system or <u>register</u> for the first time:

### HMC - Messeplanungstool

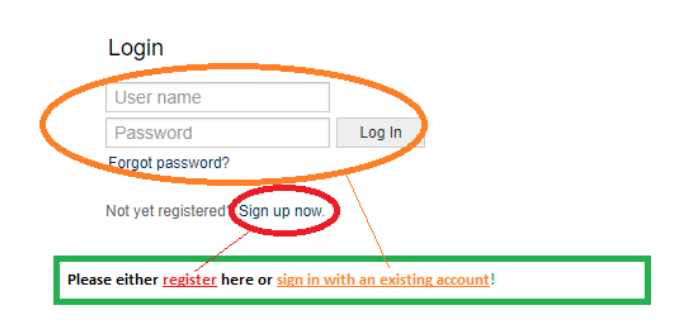

### **IMPORTANT:**

The login details for <u>OSC are not working in ELCH</u>!!! It is an independent tool of the technical department (Technical Safety), which is going to be used for checking the constructions for stand building.

### 2.

### Generate your personal acount:

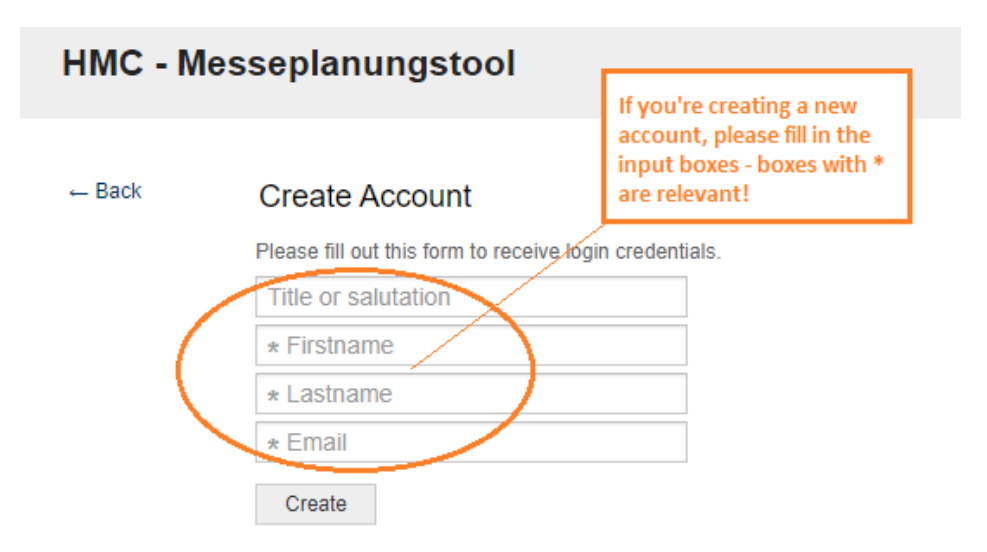

### **IMPORTANT:**

The system will send you a confirmation and later a pass word for one time registration. Please check your Spam folder, in case the mail may have been ended up there accidently!

# 3.

## Creating process / submitting application & layouts:

| )                                         |                                                           | in the " <u>Messeplanungstool</u> " (ELCH), where you<br>can create your booth and upload data! |
|-------------------------------------------|-----------------------------------------------------------|-------------------------------------------------------------------------------------------------|
|                                           | All fields marked with an asterisk (*) are mandatory.     | Hereinafter you find the single steps for completing.                                           |
| * Fair:                                   |                                                           |                                                                                                 |
| * Subject:                                |                                                           |                                                                                                 |
| * Text:                                   | B I U S   ≟ ∷ I H I I E I E<br>Format -   Font -   Size - | $ = = =   @   \square =   &                                  $                                  |
| Attachments:                              |                                                           | 4                                                                                               |
|                                           | Click to select                                           | files or just drop them here.                                                                   |
| Hall/Stand no (i.e.<br>8.403, B2.EG.305): | Please provide a correct format.                          |                                                                                                 |
| * Stand shape:                            |                                                           |                                                                                                 |
| ligher than 3.50m:                        |                                                           |                                                                                                 |
| * Stand roofing:                          |                                                           |                                                                                                 |
| Two storey stand:                         |                                                           |                                                                                                 |
| Construction date:                        | □ 03 ▼ / 12 ▼ / 2020 ▼ 曲                                  |                                                                                                 |
|                                           |                                                           |                                                                                                 |
| Submit                                    |                                                           |                                                                                                 |

# Choosing fair / event (1):

| HMC - Messeplanu      | Ingstool                                 | After signing in, you have to proceed here:<br>in the "Messeplanungstool" (ELCH), where you can<br>create your booth and upload data! |  |  |  |  |
|-----------------------|------------------------------------------|----------------------------------------------------------------------------------------------------|--|--|--|--|
| All fields n          | narked with an asterisk (*) are mandator | y. Hereinafter you find the single steps for completing.                                                                              |  |  |  |  |
| * Subject:            |                                          |                                                                                                    |  |  |  |  |
| * Text: B I<br>Format | <u>U</u> <del>S</del>   ≟  :=            | $E \equiv E   @   Q =   A +   Q -   A - D - I_x   O Source \Omega + 2 2   S$                                                          |  |  |  |  |

# <mark>3.2</mark>

## Choosing fair / event (2):

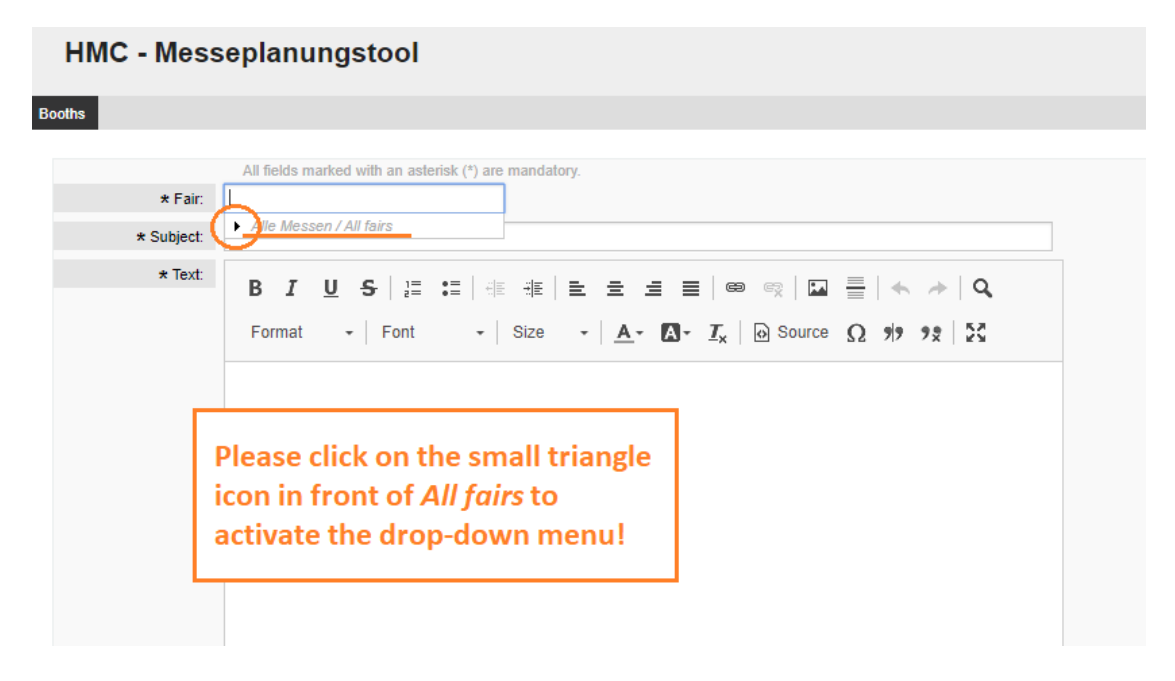

# <mark>3.3</mark>

### Choosing fair / event (3):

### **HMC - Messeplanungstool**

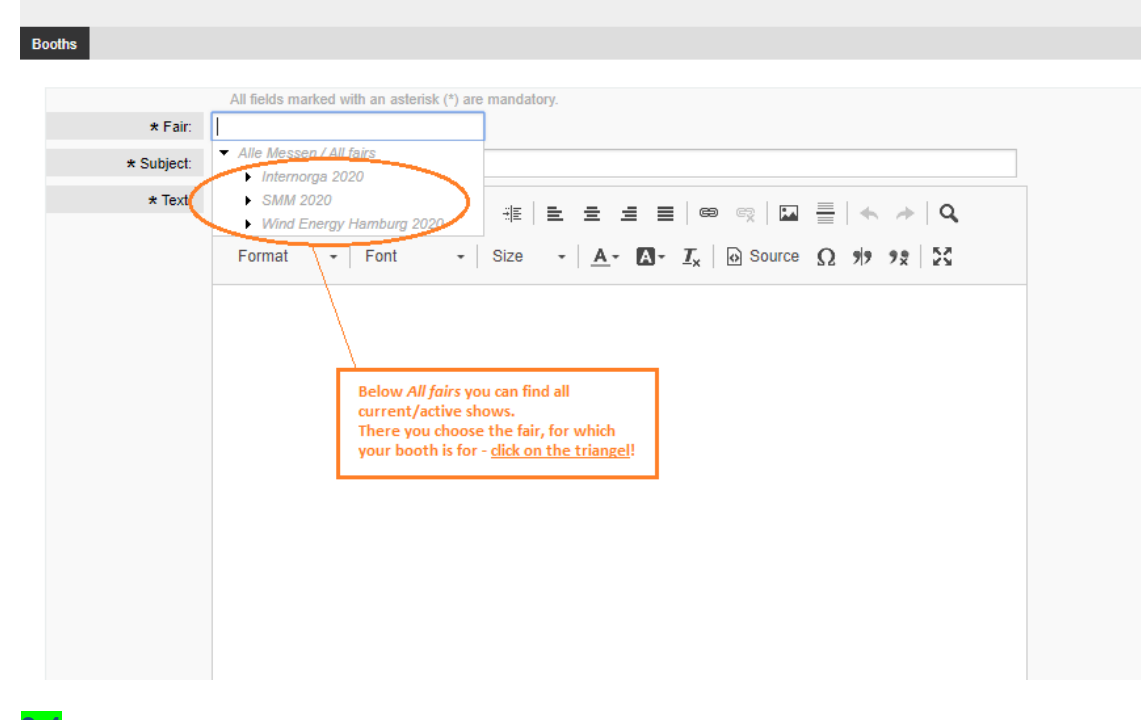

# 3.4

### **Choosing hall:**

| HMC - Mess                       | seplanungstool                                                                                                    |
|----------------------------------|----------------------------------------------------------------------------------------------------|
| Booths                           |                                                                                                    |
| * Fair:<br>* Subject:<br>* Text: | All fields marked with an asterisk (*) are mandatory.<br>• Alle Messen / All fairs<br>• Alle Messen / All fairs<br>• Alle Messen / All fairs<br>• Maie 2020<br>Halle A1<br>Halle A2<br>Halle A4<br>Halle A4<br>Halle A5<br>Halle B1.EG<br>Halle B1.EG<br>Halle B2.EG<br>Halle B2.EG<br>Halle B3.CG<br>Halle B3.CG<br>Halle B3.CG<br>Halle B4.CG<br>Halle B4.CG<br>Halle B5<br>Halle B5<br>Halle B6<br>Halle B7<br>Halle B7 |
|                                  | A                                                                                                    |
| Attachments:                     | <u>*</u>                                                                                                    |
|                                  | Click to select files or just drop them here.                                                                                                    |

In case of requests or assistance please contact the team of Technical Safety of Hamburg-Messe: <u>ops@hamburg-messe.de</u>

# <mark>3.5</mark>

### **Insert Subject:**

# HMC - Messeplanungstool Booths Your selected hall All fields marked with an asterisk (\*) are mandator \* Fair: 🄇 Halle A3 × \* Subject: SMM20\_A3.222 - Example Company (stand layout) \* Text: Format Font - Size - <u>Α</u>- <u>Λ</u>- <u>Γ</u><sub>x</sub> <u>Θ</u> Source <u>Ω</u> **9 9 2** Please write here at *\*subject* the complete stand number and exhibitor name! You can see in the example above how it would look like.

### 3.6

### Insert / upload attachments:

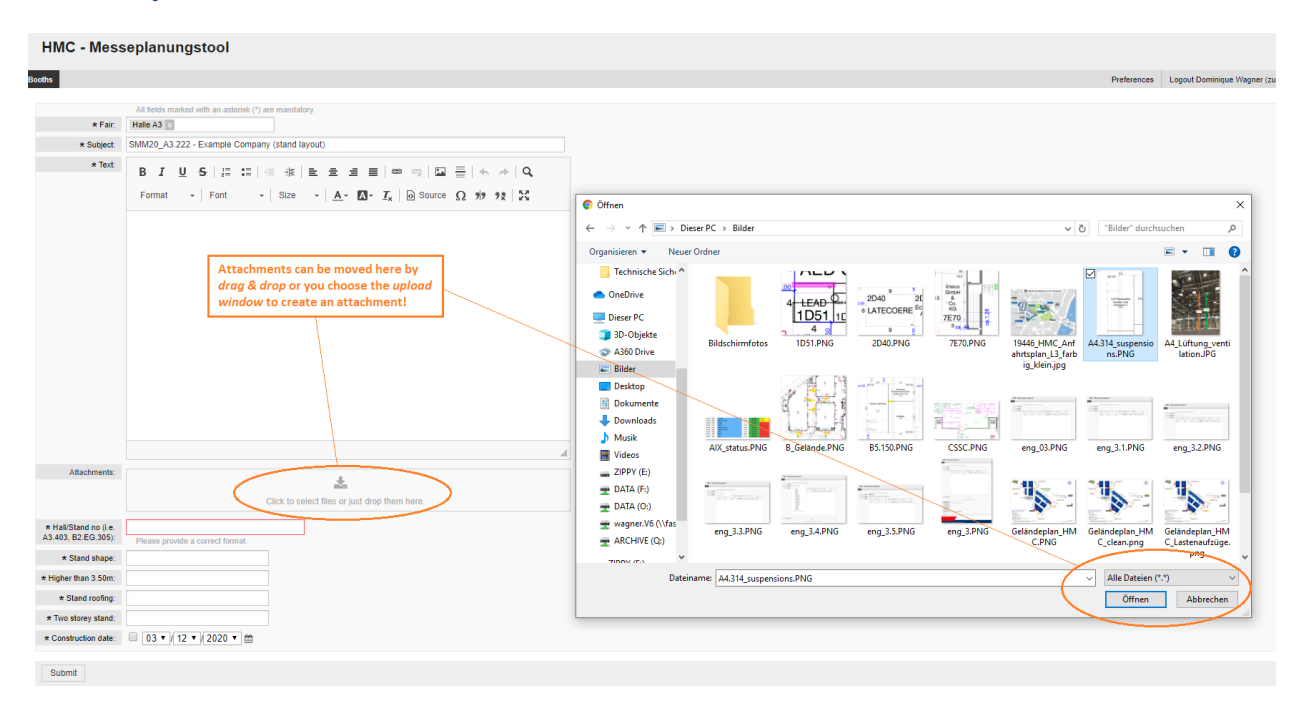

### Description field, stand number and view of uploaded attachments:

#### HMC - Messeplanungstool Booths All fields marked with an asterisk (\*) are mandatory. \* Fair: Halle A3 × \* Subject: SMM20\_A3.222 - Example Company (stand layout) \* Text: B-I\_U\_S|∄ :≣ | ﷺ ﷺ | ≞ ± ± ≡ | ∞ ∞ | 🖬 🚽 🔶 → | Q + Font - Size - <u>Α</u>- <u>Λ</u>- <u>Γ</u><sub>x</sub> 🐼 Source Ω 🥠 🧏 🔀 Format You can write us your Dear .... message/mail in the attached you find the documents / Layouts / etc. for.. description field. Best regards... Your attachments show up here (below the text)! Attachments: FILENAME TYPE SIZE screenshot 1.PNG 42.9 KB image/png Û \* Please type in here again Click to select files or just drop them here. the complete stand number in the correct A3.222 \* Hall/Stand no (i.e. A3.403, B2.EG.305); format! . . .

### Setting stand shape:

| Attachments:                                                   | FILENAME                                                 | TYPE                   |                                                                                                    | SIZE             |   |
|----------------------------------------------------------------|----------------------------------------------------------|------------------------|----------------------------------------------------------------------------------------------------|------------------|---|
|                                                                | screenshot 1.PNG                                         | image/pr               | ng                                                                                                    | 42.9 KB          | Û |
| * Hall/Stand no (i.e.<br>A3.403, B2.EG.305):<br>* Stand shape: | corner stand<br>front stand<br>island stand<br>row stand | Lick to select files o | r just drop them here.<br>Please choose at * <i>sta</i><br><i>shape</i> the type of sta<br>which is on hand at t | and<br>Ind<br>he | ] |

# IMPORTANT:

If you're not sure, please take the one that's plausible for you. These data can be adjusted/ edited to a later point in time.

# 3.9

### Indicate building height:

| Attachments:                                 | Click to select files or just drop them here. |  |                                                              |  |  |  |  |
|----------------------------------------------|-----------------------------------------------|--|--------------------------------------------------------------|--|--|--|--|
| * Hall/Stand no (i.e.<br>A3.403, B2.EG.305): | Please provide a correct format.              |  | Please click here <u>yes</u> , if your                       |  |  |  |  |
| * Stand shape:                               | no<br>yes                                     |  | <u>stand perimeter walls</u> or<br>banners (closer than 1.0m |  |  |  |  |
| * Higher than 3.50m:                         | U                                             |  | towards the neighbouring                                     |  |  |  |  |
| * Stand roofing:                             |                                               |  | stands) <u>exceed 3.5m in height!</u>                        |  |  |  |  |
| * Two storey stand:                          |                                               |  |                                                              |  |  |  |  |

### **IMPORTANT:**

If you're not sure, please take the one that's plausible for you. These data can be adjusted/ edited to a later point in time.

## Indicate stand roofing (regarding technical regulation 5.4.2):

| Attachments:                               | FILENAME         | TYPE                                                                                                    | SIZE                                                                   |                     |
|--------------------------------------------|------------------|----------------------------------------------------------------------------------------------------|------------------------------------------------------------------------|---------------------|
|                                            | screenshot 1.PNG | image/png                                                                                                    | 42.9 KB                                                                | Û                   |
| * Hall/Stand no (i.e.<br>43 403 82 EG 305) | Click to s       | elect files or just drop them here.                                                                                          |                                                                        |                     |
| * Stand shape:<br>* Higher than 3.50m:     | front stand ×    | If your stand (or a ro<br>has a <u>solid roof</u> or a <u>solid roof</u> or a <u>solid roof</u> which is <u>not suitable</u> | om inside the boo<br><u>tarpaulin</u> out of fa<br>for sprinklers, the | oth)<br>abric<br>en |
| * Stand roofing:                           | í                | you have to indicate                                                                                                    | that here with "y                                                      | ves"!               |
| * Two storey stand:                        |                  |                                                                                                    |                                                                        |                     |
|                                            |                  |                                                                                                    |                                                                        |                     |

### **IMPORTANT:**

If you're not sure, please take the one that's plausible for you. These data can be adjusted/ edited to a later point in time.

### 3.11

### **Declaration/submitting double-deck structures:**

| Attachments:                                 | FILENAME         | TYPE   |                                                           | SIZE                                  |   |
|----------------------------------------------|------------------|--------|-----------------------------------------------------------|---------------------------------------|---|
|                                              | screenshot 1.PNG | image/ | ong                                                       | 42.9 KB                               | Û |
| * Hall/Stand no (i.e.<br>A3.403, B2.EG.305): | A3.222           |        |                                                           |                                       |   |
| * Stand shape:                               | front stand x    |        | You only have to indica                                   | ate " <u><i>yes</i></u> ", if         |   |
| * Higher than 3.50m:                         | yes x            |        | you're building a <u>doub</u><br>similar construction) or | <u>le deck</u> (or a<br>n your stand! |   |
| * Stand rooting:                             | yes              | -      |                                                           |                                       | 1 |
| * Two storey stand:                          | VT               |        |                                                           |                                       |   |

#### **IMPORTANT:**

If you're planning a double deck structure, we also need the **2 relevant forms** (*building supervisor* & *multi-storey stands*) and the **structural calculations** from you!

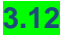

### **Declaration start of assembly:**

| Attachments:                                 | FILENAME         |     |    |          |      | ΈE          |     |        |    |       | SIZE       |      |
|----------------------------------------------|------------------|-----|----|----------|------|-------------|-----|--------|----|-------|------------|------|
|                                              | screenshot 1.PNG |     |    |          | im   | age/p       | ng  |        |    |       | 42.9 KB    | Û    |
|                                              |                  | _/  | 0  | liole to | Sep  | 5100<br>203 | 20  | t dear | 0  | here. |            |      |
| * Hall/Stand no (i.e.<br>A3.403, B2.EG.305): | A3.222           | -1  | Мо | Tu       | We   | Th          | Fr  | Sa     | Su | 1     |            |      |
| * Stand shape:                               | front stand x    |     |    | 1        | 2    | 3           | - 4 | - 5    | 6  |       |            |      |
| * Higher than 3.50m:                         | yes x            |     | 7  | 8        | 9    | 10          | 11  | 12     | 13 | 1     |            |      |
| * Stand roofing:                             | no x             |     | 14 | 15       | 16   | 17          | 18  | 19     | 20 | /     |            |      |
|                                              |                  | - N | 21 | 22       | 23   | 24          | 25  | 26     | 27 |       |            |      |
| * Iwo storey stand:                          | no x             | ]   | 28 | 29       | - 30 |             |     |        |    | Plea  | ise choose | here |
|                                              |                  |     |    |          |      |             |     |        | _  | /     |            |      |

4.

### Transmitting / delivering data:

| Attachments:                                 | FILENAME                 | TYPE                                | SIZE         |   |
|----------------------------------------------|--------------------------|-------------------------------------|--------------|---|
|                                              | screenshot 1.PNG         | image/png                           | 42.9 KB      | Û |
| * Hall/Stand no (i.e.<br>A3.403, B2.EG.305): | Click to s               | elect files or just drop them here. |              |   |
| * Stand shape:                               | front stand ×            |                                     |              |   |
| * Higher than 3.50m:                         | yes x                    |                                     |              |   |
| * Stand roofing:                             | no x                     |                                     |              |   |
| * Two storey stand:                          | no x                     | Places finalize the submit          | ting process |   |
| * Construction date:                         | ☑ 09 ▼ / 01 ▼ / 2020 ▼ 🛱 | and click the " <u>submit</u> " bu  | itton after  |   |
| Submit                                       |                          | filling in all boxes indicate       | ed with "*"! |   |

Your data is now available for us online and we will check your drawings & requests asap. You can also generate multiple stands/requests. We will answer you within the system – in addition you'll get these answers via e-mail to the registered e-mail address (and potentially to other addresses given).

Many thanks for using our new services – your team of Technical Safety

In case of requests or assistance please contact the team of Technical Safety of Hamburg-Messe: ops@hamburg-messe.de